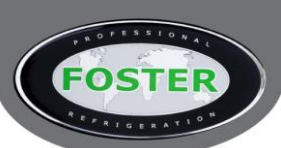

# PTPRRI1T Controller Conversion Details from LTW15, MTW12 & LTW12 Controllers to AC1–5TSRW–A with SN4 Probe (16230260)

# When installing this kit, all existing or fitted controller parts must be replaced with the new parts provided, these are NOT interchangeable. <u>This should only be carried out by a competent refrigeration engineer.</u>

Identifying your currently fitted controller by age:

- MTW12T9RDS/2 was used up until October 2003
- LTW12T2RD was used as of October 2003 till May 2004
- LTW15I2RD-B was used as of May 2004

All of the above have been replaced as of April 2015 by AC1-5TS2RW-A.

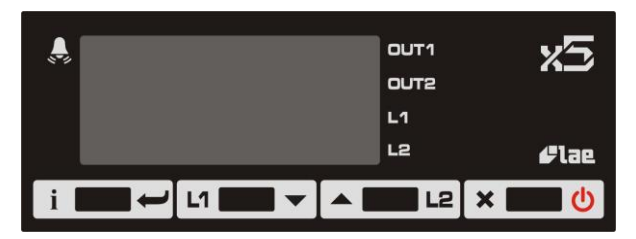

#### **Indicators and Buttons**

| Buttons | Use                          | Indicator | Reason                           |
|---------|------------------------------|-----------|----------------------------------|
| i 🖊     | Info/ Enter                  | OUT1      | Channel 1 Output                 |
| L1 🔻    | Modify Set point 1/ Decrease | OUT2      | Channel 2 Output                 |
| ▲ L2    | Increase/ Modify Set point 2 | L1        | Channel 1 Set point Modification |
| ×С      | Exit/ Stand-BY               | L2        | Channel 2 Set point Modification |
|         |                              | ,         | Alarm                            |

## **Display & Menu Information**

During normal operation, the display shows either the temperature measured or one of the following indications:

| Symbol | Reason                         | Symbol      | Reason                          |
|--------|--------------------------------|-------------|---------------------------------|
| oFF    | Controller in stand-by         | <u>E</u> hn | Maximum Temperature<br>Recorded |
| 0r     | Probe T1 Over Range or Failure | ELo         | Minimum Temperature<br>Recorded |
|        | Room high temperature alarm    | Loc         | Keypad State                    |
|        | Room low temperature alarm     |             |                                 |

## Access to the Menu

- Press and release **İ**
- With button ▲ or ▼ select the data to display
- Press **İ** to display the value
- To exit from the menu press 🗙 or wait 10 seconds

Reset THI, TLO Recordings

- With button  $\blacktriangle$  or  $\blacktriangledown$  select the data to be reset
- Press I to display the value
- While keeping  $\mathbf{i}$  pressed press  $\mathbf{X}$

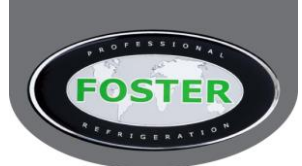

## Keypad Lock

The keypad lock avoids undesired operations. Ensure that  $L \Box c$  = Yes following successful testing after conversion.

In the INFO menu, set parameter  $L \square L =$  YES to inhibit all functions of the button. To resume normal operation of keypad, adjust setting so that  $L \square L =$  NO.

#### **Configuration of Parameters**

- To get access to the parameter configuration menu, press  ${f U}$  +  ${f i}$  for 5 seconds
- With button ▲ or ▼ select the parameter to be modified
- Press button I and hold briefly to display the value. On releasing the button the controller will then show the next parameter
- By keeping button I pressed, use button ▲ or ▼ to set the desired value. On releasing the button the controller will store the amended value and then show the next parameter
- To exit from the setup, press button 0 or wait for 30 seconds

#### AC1-5T Parameter Settings for PTPRRI1T

| Parameter | Value |
|-----------|-------|
| SCL       | 2     |
| SPL       | 32    |
| SPH       | 32    |
| 1SP       | 32    |
| 1CM       | HY    |
| 1CH       | HEA   |
| 1HY       | +2    |
| 1T0       | 0     |
| 1T1       | 0     |
| 1PF       | OFF   |
| OAU       | THR   |
| 2SM       | ABS   |
| 2SP       | 2     |

| 2CH | REF |
|-----|-----|
| 2HY | 2   |
| 2T0 | 2   |
| 2T1 | 0   |
| 2PF | ON  |
| ATM | NON |
| ATD | 90  |
| SB  | NO  |
| INP | SN4 |
| OS1 | 0   |
| TLD | 5   |
| SIM | 3   |
| ADR | 1   |

## **Controller Wiring Diagram**

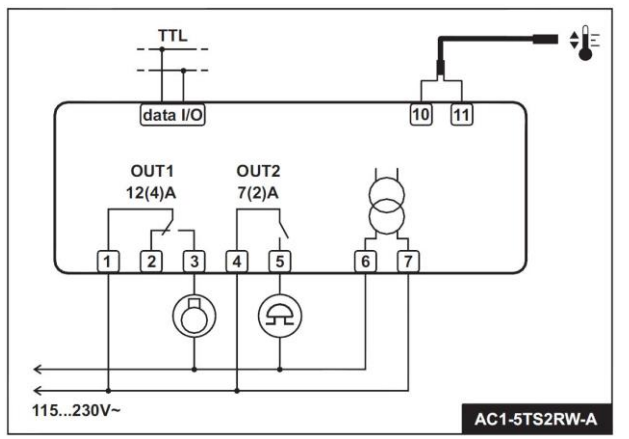

Connect heater to OUT1 and refrigeration to OUT2

For further information on this conversion or the parameters please contact the Technical Department on telephone number 01553 780400 or <u>support@foster-uk.com</u>. Service and Operation manuals for the controllers can be found on <u>www.foster-spares.com</u> under the relevant cabinet model.